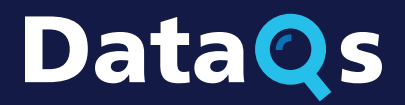

U.S. Department of Transportation Federal Motor Carrier Safety Administration

# REGISTERING FOR DATAQS What You Need to Know

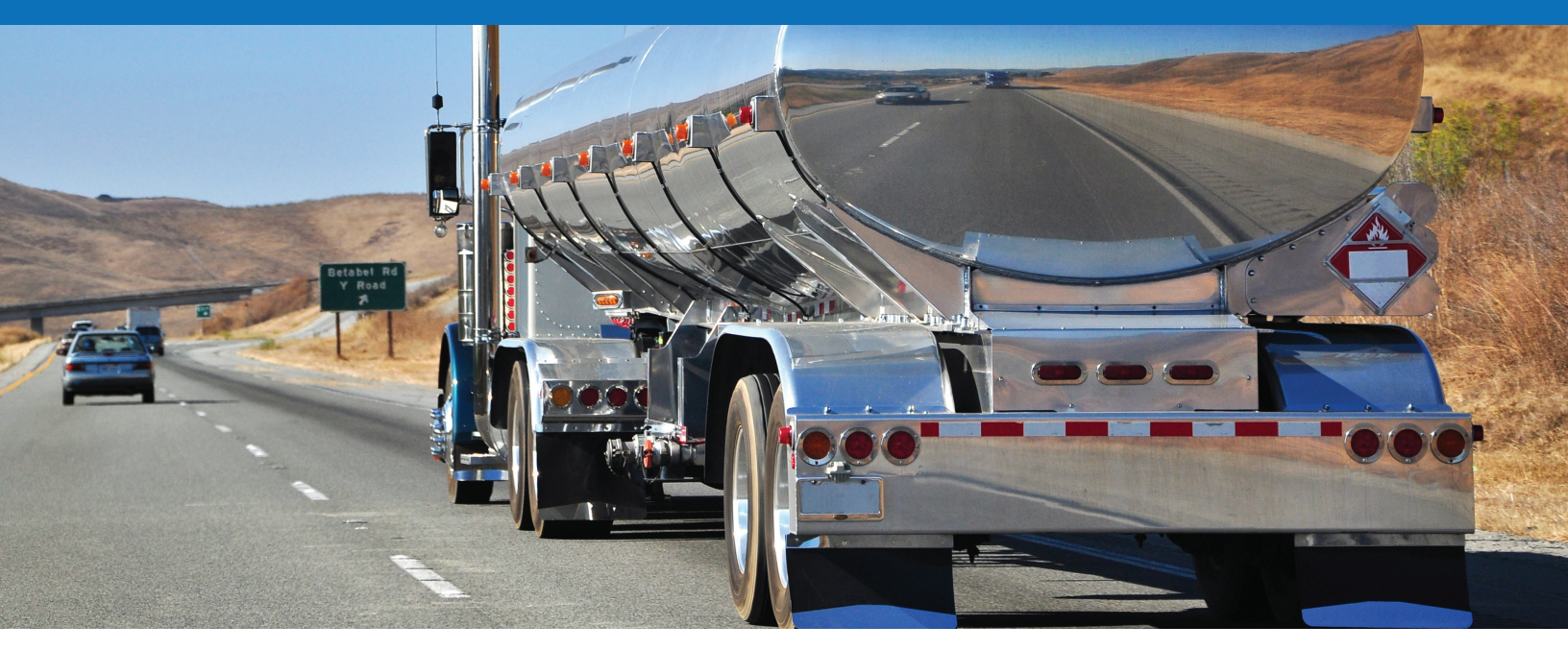

# What is DataQs?

DataQs allows users to request a review of Federal and State data on file with FMCSA that they believe might be incomplete or incorrect. The DataQs system automatically forwards Requests for Data Review (RDRs) to the appropriate Federal or State office for resolution.

### **Table of Contents**

| What is DataQs?                                                     | 1  |
|---------------------------------------------------------------------|----|
| How do I create a DataQs account?                                   | 2  |
| What type of user am I?                                             | 2  |
| How do I Register as a Driver or a member of the Public/Industry?   | 3  |
| How do I Register as a Motor Carrier or FMCSA/State Partner?        | 8  |
| What if I don't have a Portal account?                              | 9  |
| What if I have a Portal account that doesn't have access to DataQs? |    |
| How do I log in to my DataQs account in the future?                 | 14 |
| Questions?                                                          | 14 |
|                                                                     |    |

## Data S REGISTERING FOR DATAQS What You Need to Know **REGISTERING FOR DATAQs**

U.S. Department of Transportation Federal Motor Carrier Safety Administration

# How do I create a **DataQs account?**

If this is your first time using DataQs, you must register for an account.

Go to https://dataqs.fmcsa.dot.gov. Under Create an Account, select your user role.

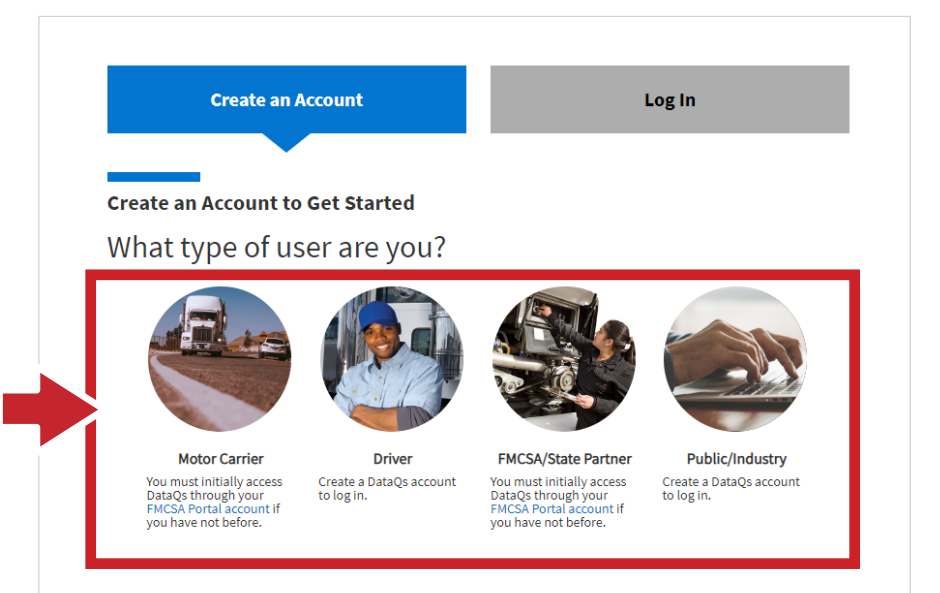

## What Type of User Am I?

| If any of these apply to you                                                                                                    | Then register as |
|----------------------------------------------------------------------------------------------------|------------------|
| I own or represent a motor carrier company that is required to have a<br>USDOT Number                                                  | MOTOR CARRIER    |
| I have a Commercial Driver's License (CDL) but am also an owner-operator                                                               |                  |
| I am an Intermodal Equipment Provider (IEP) registered as a motor carrier                                                              |                  |
| I have a Commercial Driver's License (CDL) or Commercial Learner's Permit (CLP)<br>and am NOT an owner-operator                        | DRIVER           |
| ✓ I work for FMCSA                                                                                                    | FMCSA/STATE      |
| ☑ I work for a State government                                                                                                    | PARTNER          |
| I respond to Requests for Data Review (RDRs)                                                                                           |                  |
| 🗹 I am an Intermodal Equipment Provider (IEP) NOT registered as a motor carrier                                                        | PUBLIC/INDUSTRY  |
| I own or represent a motor carrier company that is NOT required to have a<br>USDOT Number (e.g., municipality, place of worship, etc.) |                  |
| I own or represent a law firm, insurance company, or third-party service provider                                                      |                  |
| ☑ None of the above apply to me                                                                                                    |                  |

# **REGISTERING FOR DATAQs** Data S REGISTERING FOR DATAQS What You Need to Know

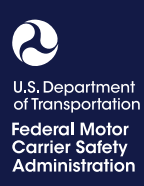

# How do I register as a Driver or a member of the Public/Industry?

Drivers and members of the Public/Industry must first create a Login.gov account. Login.gov is a shared service that offers secure online access to participating government systems, including DataQs.

#### Create a Login.gov Account

Follow the steps below if you do not have a Login.gov account or would like to create a new one.

Note: While registering for Login.gov, the current page will reset any information entered into data fields after 15 minutes of inactivity.

1

2

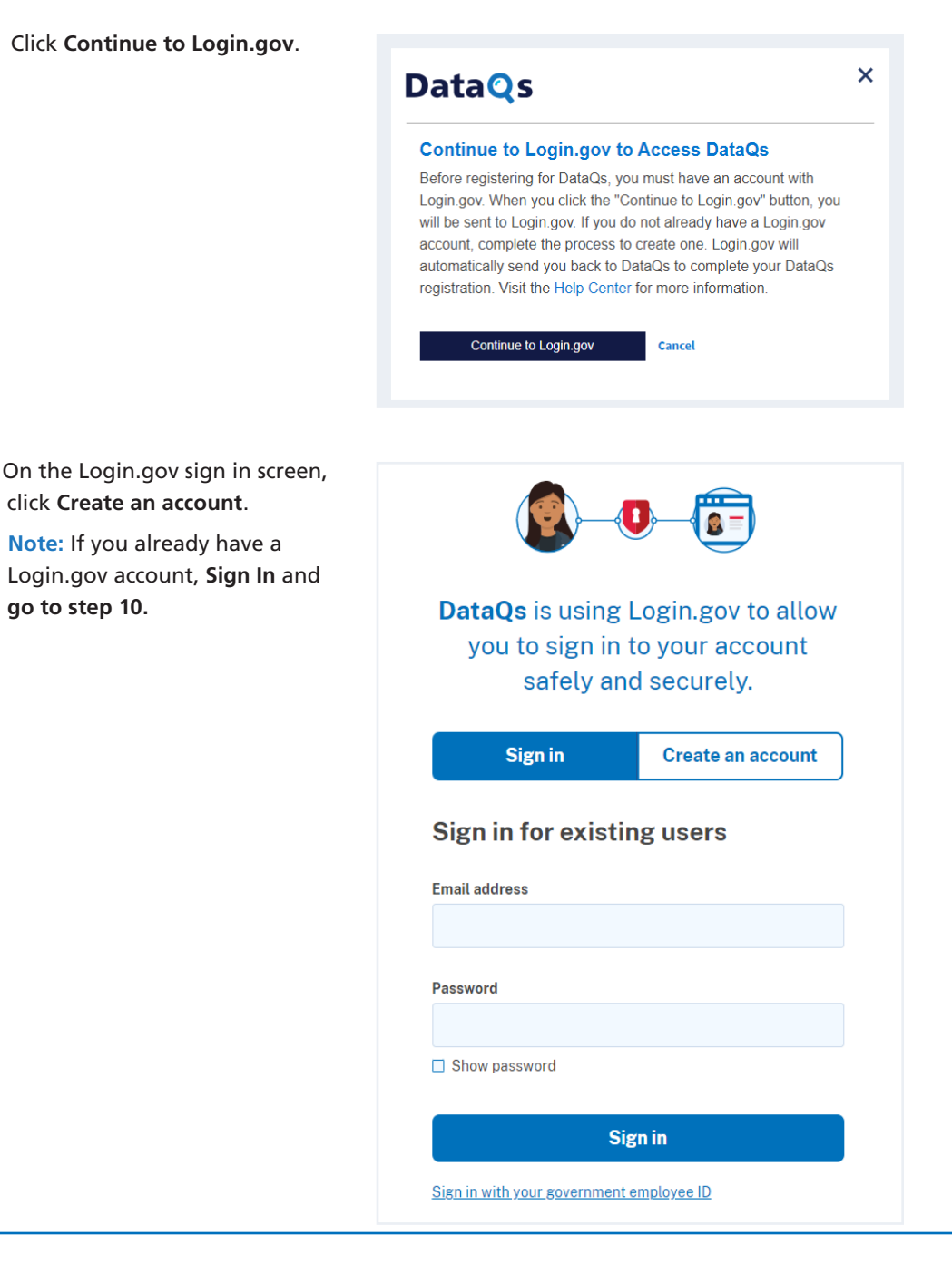

## REGISTERING FOR DATAQS What You Need to Know

U.S. Department of Transportation Federal Motor Carrier Safety Administration

Enter your email and click **Submit**. DataQs uses this email to send notifications about your DataQs account and to identify you in a Request for Data Review (RDR). This email cannot be modified.

| Sign in                                                                                                    | Create an account                          |
|----------------------------------------------------------------------------------------------------|--------------------------------------------|
| Create an accour                                                                                                    | nt for new users                           |
| Enter your email address                                                                                                    |                                            |
|                                                                                                    |                                            |
| Select your email language provide the second second secon | reference<br>e your email communication in |
| <ul> <li>English (default)</li> <li>Español</li> </ul>                                                                                                    |                                            |
| ○ Français                                                                                                    |                                            |
| ☐ I read and accept the Login                                                                                                    | gov <u>Rules of Use</u> 🗷                  |
| Submit                                                                                                    |                                            |
|                                                                                                    | •                                          |

(4)

3

In your email inbox, open the email with the subject line **Confirm your email** from **no-reply@Login.gov**.

Click **Confirm email address** or copy and paste the link into a web browser.

#### **U**LOGIN.GOV

#### **Confirm your email**

Thanks for submitting your email address. Please click the link below or copy and paste the entire link into your browser. This link will expire in 24 hours.

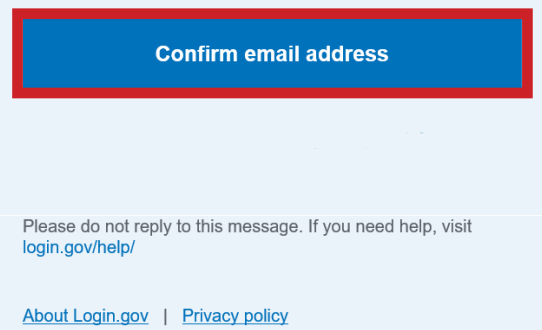

Sent at 2024-01-18T17:38:26.264508Z

5

## REGISTERING FOR DATAQS What You Need to Know

U.S. Department of Transportation Federal Motor Carrier Safety Administration

**Create a strong password** at least 12 characters long. If the password is not secure enough, you will not be able to continue. Enter a strong password and click **Continue**.

| You have confirmed your email address                                                                                   |   |
|----------------------------------------------------------------------------------------------------|---|
| Create a strong password                                                                                                |   |
| four password must be <b>12 characters</b> or longer. Don't use common phrases or repeated characters, like abc or 111. |   |
| Password                                                                                                    |   |
| •••••                                                                                                    |   |
| Confirm password                                                                                                    |   |
| •••••                                                                                                    |   |
| Show password                                                                                                    |   |
| Password strength: Great                                                                                                |   |
|                                                                                                    |   |
| Continue                                                                                                    |   |
|                                                                                                    |   |
| Password safety tips                                                                                                    | • |
|                                                                                                    |   |
| Cancel account creation                                                                                                 |   |
|                                                                                                    |   |

Select an option to secure your account and click **Continue**.

Login.gov requires user verification to validate credentials. You will need to provide a way for Login.gov to send you a one-time security code. Follow the instructions for the method you select.

Note: Backup codes should not be used as the primary authentication method unless none of the above methods are available to you, as they can only be used a limited number of times.

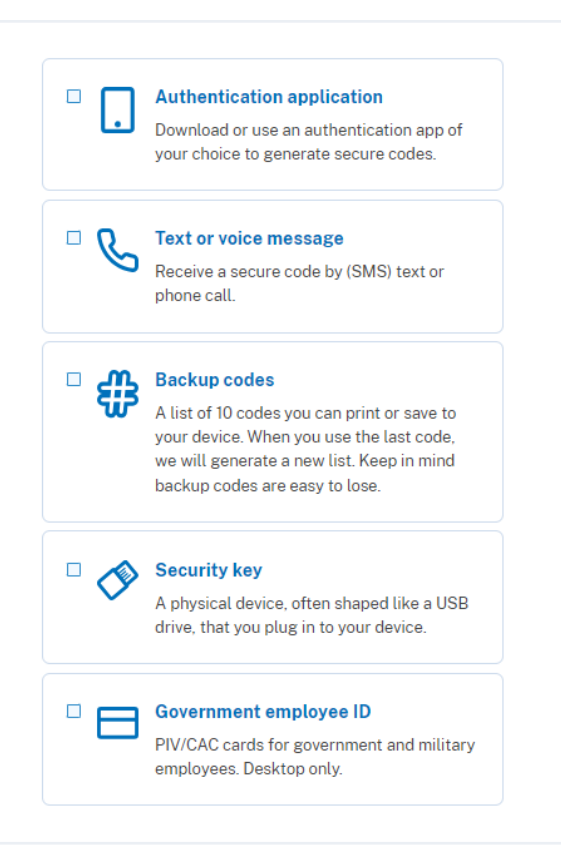

## Data QS REGISTERING FOR DATAQS What You Need to Know

U.S. Department of Transportation Federal Motor Carrier Safety Administration

Enter your security code and click **Submit**. This code will be provided via your chosen authentication method. The screenshot illustrates the (SMS) text message method.

| Enter your one-time code                                                             |
|--------------------------------------------------------------------------------------|
| We sent a text (SMS) with a one-time code to<br>This code will expire in 10 minutes. |
| One-time code<br>Example: 123456                                                     |
| Remember this browser                                                                |
| Submit                                                                               |
| Send another code                                                                    |
| Having trouble? Here's what you can do:                                              |
| Use another phone number                                                             |
| I didn't receive my one-time code 🗷                                                  |
|                                                                                      |

>

>

>

Choose another authentication method

Learn more about authentication options 12

8

7

After adding the initial authentication method, Login. gov asks you to add a second method as a backup. This step can be skipped.

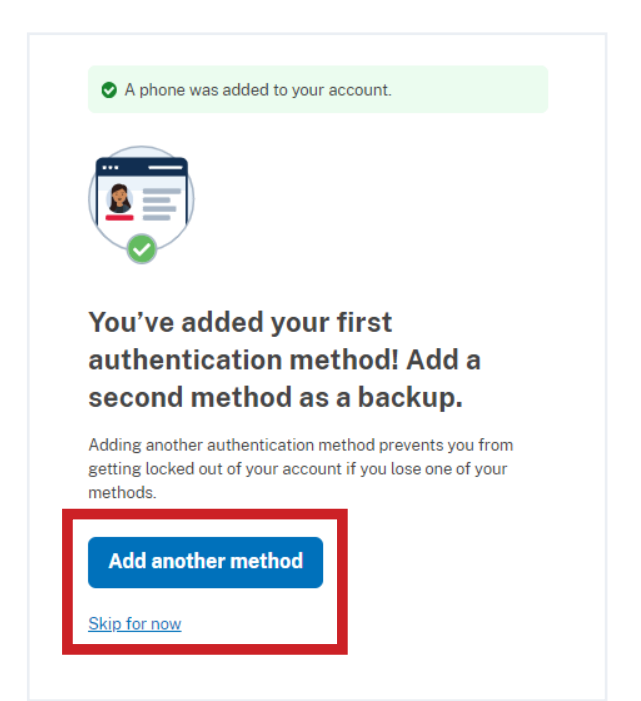

# REGISTERING FOR DATAQS What You Need to Know

U.S. Department of Transportation Federal Motor Carrier Safety Administration

9

Click **Agree and continue**. You successfully created your Login. gov account and will be brought back to DataQs to complete your registration.

|               | Continue to DataQs                                                                 |
|---------------|------------------------------------------------------------------------------------|
| We'll<br>acco | share your information with <b>DataQs</b> to connect your unt.                     |
|               | Add a second authentication method. You will have to                               |
|               | delete your account and start over if you lose your only<br>authentication method. |

### **Register for a DataQs Account**

Follow the steps below to register as a Driver or member of the Public/Industry.

| 10 | Select your user type<br>and fill out your<br>name and contact | Account information What type of user are you?* If you are a motor carrier, IEPs registered as a motor carrier, or an owner/operators, then you must sign up for an FMCSA Portal account and request the DataQs role.           • |                                                                                                    |  |  |
|----|----------------------------------------------------------------|----------------------------------------------------------------------------------------------------|----------------------------------------------------------------------------------------------------|--|--|
|    | information. Then                                              | Contact Information                                                                                                    | Address                                                                                                    |  |  |
|    | click <b>Next</b> .                                            | First Name* Middle Name Last Name*    Work OHome OMobile Telephone* Ext Fax                                                                                                    | Company Name  Business O Home  Address Line 1*  Address Line 2, If any Country* United States  City* State* Zip Code* |  |  |
|    |                                                                | Next Cancel                                                                                                    |                                                                                                    |  |  |

# Data S REGISTERING FOR DATAQS What You Need to Know

U.S. Department of Transportation Federal Motor Carrier Safety Administration

| 11) | On the second screen, create       |
|-----|------------------------------------|
|     | a username and set up your         |
|     | security questions. Your email     |
|     | address will automatically         |
|     | populate from Login.gov and        |
|     | cannot be changed. When all        |
|     | fields are complete, click Submit. |

| Security Information                                                                      | Account Recovery Information |
|-------------------------------------------------------------------------------------------|------------------------------|
| Jsername*                                                                                 | E-mail*                      |
|                                                                                           |                              |
| Password*                                                                                 | Confirm E-mail*              |
|                                                                                           |                              |
| Confirm Paceword*                                                                         | Security Question*           |
|                                                                                           | Suggestions                  |
|                                                                                           | Security Answer*             |
| Passwords are cAsE sEnSiTiVe and must contain:                                            |                              |
| <ul> <li>at least 12 and less than 50 characters</li> </ul>                               | Country Oursellow Of         |
| at least 1 number     at least 1 UPPER case letter                                        | Security Question 2"         |
| at least 1 lower case letter                                                              | 0088630013                   |
| <ul> <li>at least 1 special character from this list: !@#\$%^&amp;*()_+}{:;?/.</li> </ul> | Security Answer 2*           |
|                                                                                           |                              |
|                                                                                           |                              |
|                                                                                           |                              |
| Back Submit Cancel                                                                        |                              |
|                                                                                           |                              |
|                                                                                           |                              |

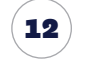

Click **Continue** to log in to DataQs.

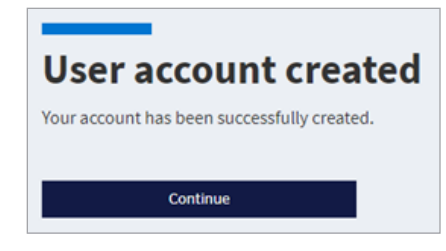

# How do I register as a Motor Carrier or FMCSA/State Partner?

Motor Carriers and FMCSA/State Partners must log in through FMCSA Portal, which allows you to access multiple FMCSA web systems from one login. Follow these steps to log in to DataQs:

| / |            |
|---|------------|
| ( |            |
| 1 | - <b>1</b> |
| 1 | _          |

Go to <u>https://portal.fmcsa.dot.gov</u> and log in using the appropriate method. (Need a Portal account? See <u>What if I don't have an FMCSA Portal account?</u> below.)

Under Available FMCSA Systems, select DataQs and then click Go. You will be directed to the DataQs homepage and will be logged in to your account. (Missing DataQs under Available FMCSA Systems? See <u>What if I have an FMCSA Portal</u> account that does not have access to DataQs?.)

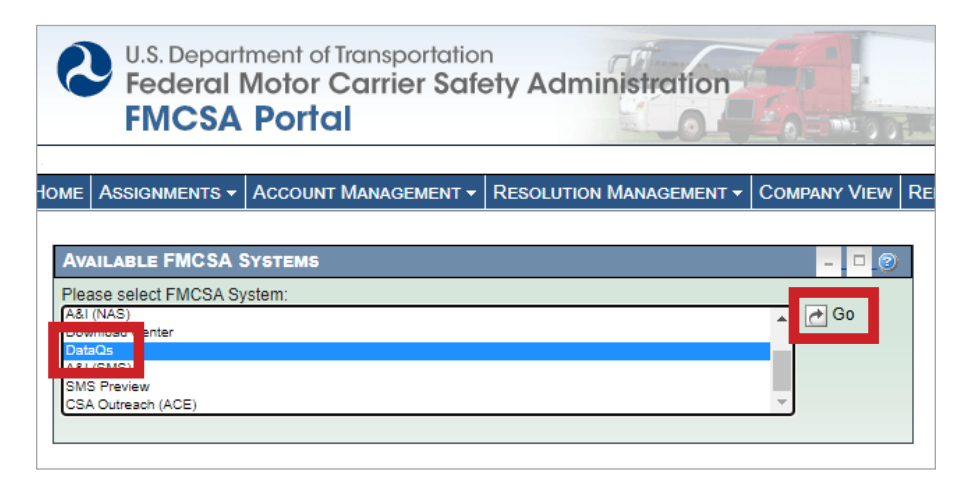

# Data S REGISTERING FOR DATAQS What You Need to Know

U.S. Department of Transportation Federal Motor Carrier Safety Administration

# What if I don't have an FMCSA Portal account?

Go to https://portal.fmcsa.dot.gov.

1

As a Motor Carrier or FMCSA/State Partner, you should have a Portal account so you can access multiple FMCSA web systems. Follow the steps below to create a Portal account.

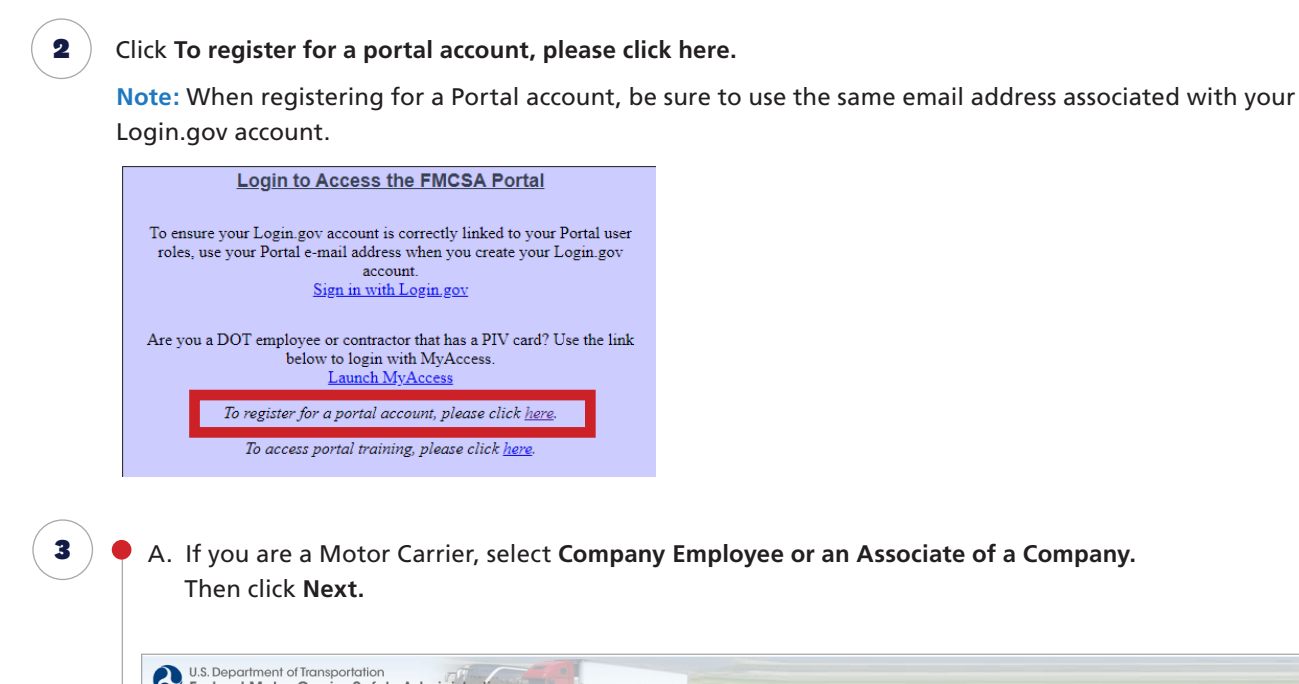

| Step 1 2 3 4 5 6     FMCSA Portal Accounts are available for different types of users. Please select if you would like an a | ccount as a "Company User" or "Enforcement User" based on the information listed below. |                |
|----------------------------------------------------------------------------------------------------|-----------------------------------------------------------------------------------------|----------------|
| Company User 🥥<br>O Company Employee or an Associate of a Company                                                           | Enforcement User 🥥<br>O Federal. State, and Third Party Enforcement Employees           |                |
|                                                                                                    |                                                                                         | Next >> Cancel |
|                                                                                                    |                                                                                         |                |

B. If you are an FMCSA/State Partner, select Federal, State, and Third Party Enforcement Employees. Then click Next.

4

### **REGISTERING FOR DATAQs** Data S REGISTERING FOR DATAQS What You Need to Know

Federa<mark>l</mark> Motor Carrier Safety Administration

### **Steps for Motor Carriers**

- Follow the steps to fill out your information.
  - A. Motor Carriers: When asked to select Available Roles in Step 2, click DataQs Secure Access, and then click Add Role to move it to your list of Requested Roles. Include a reason for your request, such as "Need to submit a Request for Data Review."

| Account Request Step 1-2-3 Select Portal Roles | F@-⑤                                                                                                    |
|------------------------------------------------|----------------------------------------------------------------------------------------------------|
| USDOT # List                                   | Enter the USDOT# you want access to. Click the "Lookup" button to see if your USDOT# is registered in our system.  * USDOT #: Company Legal Name: Company Official Name: Company Offici |
|                                                | Available Roles<br>Data Secure Access<br>DACH Motor Carrier Admin<br>DACH Motor Carrier<br>Emergency Declaration Reporting (No. 2                                                                                                    |
| Remove IISDOTE                                 | Role Selection Description                                                                                                    |
| Nelliove USD01#                                | Add USDOT to List                                                                                                    |

### **Steps for FMCSA State Partners**

B. FMCSA/State Partners: When asked to select Available Roles in Step 5, select DataQs from the dropdown menu, click Access, and then click Add Role to move it to your list of Requested Roles.

| Select Available Systems                                              |                               |                                    |         |                                                                                  |
|-----------------------------------------------------------------------|-------------------------------|------------------------------------|---------|----------------------------------------------------------------------------------|
| Select the system from th<br>Available Roles for:<br>DataQs<br>Access | ne drop down menu to see what | roles are available. Click on a ro | dd Role | ow to see the criteria for that role dis<br>Requested Roles @<br>DataQs - Access |
|                                                                       | *                             |                                    |         |                                                                                  |

5

### REGISTERING FOR DATAQS What You Need to Know

U.S. Department of Transportation Federal Motor Carrier Safety Administration

When finished with all registration steps, certify that you understand the Rules of Behavior and have reviewed the Portal Training Materials by checking the boxes. Then click Submit.

| Ac     | count Request                                                                                                    |
|--------|----------------------------------------------------------------------------------------------------|
| S<br>F | Step 1 - 2 - 3 - 4 - 5 - 6<br>Agreement<br>Rules of Behavior ®                                                                                                    |
|        | Federal Motor Carrier Safety Administration (FMCSA)                                                                                                    |
|        | FMCSA IT Systems User                                                                                                    |
|        | Rules of Behavior                                                                                                    |
|        | As a user of the Federal Motor Carrier Safety Administration FMCSA IT systems, I understand that I am personally responsible for the use and<br>any misuse of my system account and password. I also understand that by accessing a U.S. Government information system, I must comply<br>with the following requirements: |
|        | 1. FMCSA IT systems are authorized for official use only.                                                                                                    |
|        | Acknowledgement                                                                                                    |
|        | By checking these boxes, I certify that  ✓ I understand the terms and conditions stated in the above Rules of Behavior  ✓ I understand and have reviewed the FMCSA Portal Overview Training Materials. </td                                                                                                    |

If you are the company official, your Portal registration will be approved automatically; otherwise, you will wait for your company official.

After approval of your Portal registration, log out of the Portal and follow the steps below to log in to DataQs for the first time.

# What if I have an FMCSA Portal account that does not have access to DataQs?

To request access to DataQs, follow these steps:

Go to https://portal.fmcsa.dot.gov and log in to your Portal account.

2 Under Account Management, select My Profile.

1

\_\_\_\_\_

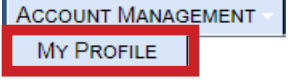

### **REGISTERING FOR DATAQs** What You Need to Know

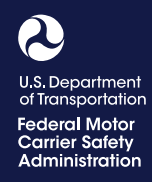

### **Steps for Motor Carriers**

| View/Edit                                            | My Profile 3                                                                                                    | -#                                                                                  |                                                                                              | General Info  | Portal Roles/USDOT#                                                                                                    |        |
|------------------------------------------------------|----------------------------------------------------------------------------------------------------|-------------------------------------------------------------------------------------|----------------------------------------------------------------------------------------------|---------------|----------------------------------------------------------------------------------------------------|--------|
| Gener                                                |                                                                                                    | #*                                                                                  |                                                                                              | USDOT # List  | Enter the USDOT# for the role yo                                                                                             | ou war |
|                                                      |                                                                                                    |                                                                                     |                                                                                              |               | Available Roles ② View Sensitive Company Information                                                                         |        |
|                                                      |                                                                                                    |                                                                                     |                                                                                              |               | DataOs Secure Access<br>A&I Carrier<br>NCCDB Secure Access<br>DACH Motor Carrier Admin<br>DACH Motor Carrier                 |        |
|                                                      |                                                                                                    |                                                                                     |                                                                                              |               |                                                                                                    | -      |
|                                                      |                                                                                                    |                                                                                     |                                                                                              |               | Role Selection Description                                                                                                   |        |
|                                                      |                                                                                                    |                                                                                     |                                                                                              | Bamaya USDOT# | Add USDOT to List                                                                                                    |        |
| Under <b>Av</b>                                      | ailable Roles, select Da                                                                                                    | ntaQs Secure Acce                                                                   | <b>ss,</b> then clic                                                                         | Remove USDOT# | Add USDOT to List                                                                                                    | ues    |
| Under Av<br>Roles. Ad                                | ailable Roles, select Da<br>d a reason for your rec<br>Portal Roles/USDOT#                                                                                                    | n <b>taQs Secure Acce</b><br>quest, such as "Ne                                     | <b>ss,</b> then clicl<br>ed to submi                                                         | Remove USDOT# | Add USDOT to List                                                                                                    | uest   |
| Under Av<br>Roles. Ad<br>General Info                | ailable Roles, select Da<br>d a reason for your red<br>Portal Roles/USDOT#<br>Enter the USDOT# for the role y<br>USDOT#:                                                                                                    | ataQs Secure Acce<br>quest, such as "Ne<br>you want access to. Click the<br>FEDERAL | <b>ss,</b> then click<br>ed to submi<br>" <b>Submit</b> " button to<br>MOTOR CARRIER SAFE    | Remove USDOT# | Add USDOT to List<br>o add it to your list of Req<br>or Data Review."<br># is registered in our system.                      | uest   |
| Under Av<br>Roles. Ad<br>General Info<br>USDOT # Lis | ailable Roles, select Da<br>d a reason for your red<br>Portal Roles/USDOT#                                                                                                    | you want access to. Click the<br>submit FEDERAL                                     | ss, then clicl<br>ed to submi<br>"Submit" button to<br>MOTOR CARRIER SAFE<br>Requested Roles | Remove USDOT# | Add USDOT to List<br>add it to your list of Req<br>or Data Review."<br># is registered in our system.<br>*Reason for Request | ues    |
| Under Av<br>Roles. Ad<br>General Info<br>USDOT # Lis | ailable Roles, select Da<br>d a reason for your red<br>Portal Roles/USDOT#<br>Enter the USDOT# for the role s<br>USDOT #:<br>Available Roles<br>DataQs Secure Access<br>DACH Motor Carrier Admin<br>DACH Motor Carrier<br>Role Selection Description | Add Role >                                                                          | ss, then clicl<br>ed to submi<br>"Submit" button to<br>MOTOR CARRIER SAFE<br>Requested Roles | Remove USDOT# | Add USDOT to List                                                                                                    | ues    |

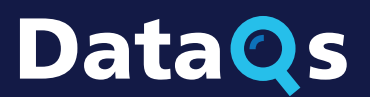

# Data S REGISTERING FOR DATAQS What You Need to Know

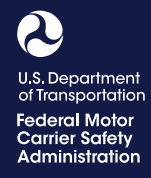

#### **Steps for FMCSA State Partners**

| <ul> <li>3 Select the Available Systems tab.</li> <li>Hote AssicuteEntrs - Account MAMAGEMENT RESOLUTION MAMAGEMENT COM<br/>vewEdit My Profile vewEdit My Profile vewEdit Roles vewees select DataOs from the dropdown menu.</li> <li>4 Under Available FMCSA Systems, select DataOs from the dropdown menu.</li> <li>I Select Access, then Olick Add Role to move it to your list of Requested Roles.</li> <li>5 Select Access, then Olick Add Role to move it to your list of Requested Roles.</li> <li>c Click Update Profile.</li> <li>i Click Update Profile.</li> <li>i Click Update Profile.</li> <li>i Click Update Profile.</li> <li>i Click Update Profile.</li> </ul>                                                                                                    |                                                                                                    |
|----------------------------------------------------------------------------------------------------|----------------------------------------------------------------------------------------------------|
| Image: Assignments * Account Management * Resolution Management * Count         Image: Assignments * Account Management * Resolution Management * Count         Image: Assignments * Account Management * Resolution Management * Count         Image: Assignments * Account Management * Resolution Management * Count         Image: Assignments * Account Management * Resolution Management * Count         Image: Assignments * Account Management * Resolution Management * Count         Image: Assignments * Account Management * Resolution Management * Count         Image: Assignments * Account Management * Resolution Management * Count         Image: Assignments * Account         Image: Assignment * Account         Image: Assignment * Account <tr< th=""><th>3 Select the Available Systems tab.</th></tr<>                                                                                                    | 3 Select the Available Systems tab.                                                                                                    |
| <text><image/><complex-block><complex-block><complex-block></complex-block></complex-block></complex-block></text>                                                                                                    | HOME ASSIGNMENTS - ACCOUNT MANAGEMENT - RESOLUTION MANAGEMENT - COMF                                                                                                    |
| <text><image/><image/><complex-block><complex-block></complex-block></complex-block></text>                                                                                                    |                                                                                                    |
| <text><text><image/><image/><complex-block><complex-block></complex-block></complex-block></text></text>                                                                                                    | View/Edit My Profile 2                                                                                                    |
| <image/> <text><image/><complex-block><complex-block><complex-block><complex-block><form></form></complex-block></complex-block></complex-block></complex-block></text>                                                                                                    | General Info Portal Roles Available Systems                                                                                                    |
| <image/> <complex-block><complex-block><complex-block><complex-block><form><form><form></form></form></form></complex-block></complex-block></complex-block></complex-block>                                                                                                    |                                                                                                    |
| <complex-block>  International systems, select background the disployed method.   (1) Contract by the displayed and the disployed and the disployed method. (2) Contract by the displayed and the displayed and displayed and the displayed and d</complex-block>                  | 4 Under Available EMCSA Systems, select DataOs from the drondown menu                                                                                                    |
| <text><text><image/><image/><complex-block></complex-block></text></text>                                                                                                    | • Onder Available PMCSA Systems, select DataQS from the dropdown mend.                                                                                                    |
| Image: Control of the control of the control of th                                          | U.S. Department of Transportation<br>Federal Motor Carrier Safety Administration                                                                                                    |
| <text><text><image/><image/><complex-block></complex-block></text></text>                                                                                                    | FMCSA Portal                                                                                                    |
| Image: Contract of the second of the second of the seco                                          | Home Assignments + Account Management + Resolution Management + Company View Re                                                                                                    |
| Image: select Function Support         Image: select Function Support         Image: select Functin Support         I                                                                                                    |                                                                                                    |
| Image: control of the provide of your Portal registration, log out of the Portal and slow the steps to log in to DataQs for the first time.                                                                                                    | AVAILABLE FMCSA SYSTEMS     -     -     •       Please select FMCSA System:     -     •     •                                                                                                    |
| <text><text><form><form><text></text></form></form></text></text>                                                                                                    | A&I (NAS)<br>enter<br>DataQs                                                                                                    |
| <text><form><form><form></form></form></form></text>                                                                                                    | SM5 Preview<br>CSA Outreach (ACE)                                                                                                    |
| Image: Constraint of the constraint of the constraint                                          |                                                                                                    |
| <ul> <li>Sector Access, then click Add Role to move it to your list of Requested Roles.</li> <li>Sector Access, then click Add Role to move it to your list of Requested Roles.</li> <li>Sector Access, then click Add Role to move it to your list of Requested Roles.</li> <li>Sector Access, then click Add Role to move it to your list of Requested Roles.</li> <li>Sector Sector Access, the relative Systems</li> <li>Sector Access, the relative Systems</li> <li>Sector Access</li></ul> |                                                                                                    |
| Image: Section Description         Image: Section Description         Im                                                                                                    | 5 Select Access, then click Add Role to move it to your list of Requested Roles.                                                                                                    |
| Image: Section Description       Image: Section Description         Image: Section Description       Image: Section Description         Image: Section Description       Image: Section D                                                                                                    | View/Edit My Profile 🥥                                                                                                    |
| Image: State Profile       Image: State Profile       Image: State Profile       Image: State Profile         Image: State Profile       Image: State Profile       Image: State Profile       Image: State Profile         Image: State Profile       Image: State Profile       Image: State Profile       Image: State Profile         Image: State Profile       Image: State Profile       Image: State Profile       Image: State Profile         Image: State Profile       Image: State Profile       Image: State Profile       Image: State Profile         Image: State Profile       Image: State Profile       Image: State Profile       Image: State Profile         Image: State Profile       Image: State Profile       Image: State Profile       Image: State Profile         Image: State Profile       Image: State Profile       Image: State Profile       Image: State Profile         Image: State Profile       Image: State Profile       Image: State Profile       Image: State Profile         Image: State Profile       Image: State Profile       Image: State Profile       Image: State Profile       Image: State Profile         Image: State Profile       Image: State Profile       Image: State Profile       Image: State Profile       Image: State Profile         Image: State Profile       Image: State Profile       Image: State Profile       Image: State Profile       Image:                                                                                                    | General Info Portal Roles Available Systems                                                                                                    |
| <ul> <li>International control of your Portal registration, log out of the Portal and follow the steps to log in to DataQs for the first time.</li> </ul>                                                                                                    | Available Roles for:  Approved Roles  Pen                                                                                                    |
| Image: Construction Construction         Image: Construction Construction         Image: Constructin         Image: Construction                                                                                                    | Access All - Enforcement Users - Approved All - Enforcement Users - Approved Add Role > All - Enforcement Users - Approved Add Role > All - Enforcement Users - Approved Download Center - Access - Approved Download Center - Access - Approved Downl |
| Relevention         Image: Click Update Profile.         Image: Click Update Profile         Image: Click Update Profile                                                                                                    | Kemove Role     MCMIS - Generic View - Approved     MCCDB - Safety Investigator - Approved     MCCDB - Safety Investigator - Approved                                                                                                    |
| 6 Click Update Profile.<br>Update Profile Cancel After approval of your Portal registration, log out of the Portal and follow the steps to log in to DataQs for the first time.                                                                                                    | Role Selection Description                                                                                                    |
| <ul> <li>Click Update Profile.</li> <li>Update Profile Cancel</li> <li>After approval of your Portal registration, log out of the Portal and follow the steps to log in to DataQs for the first time.</li> </ul>                                                                                                    | If you are a rederal or blate enforcement partner who needs access to UataU s chalenges, choose this role                                                                                                    |
| <ul> <li>Click Update Profile.</li> <li>         Update Profile Cancel         After approval of your Portal registration, log out of the Portal and follow the steps to log in to DataQs for the first time.     </li> </ul>                                                                                                    |                                                                                                    |
| Update Profile       Cancel         After approval of your Portal registration, log out of the Portal and follow the steps to log in to DataQs for the first time.                                                                                                    | 6 Click Update Profile.                                                                                                    |
| follow the steps to log in to DataQs for the first time.                                                                                                    | After approval of your Portal registration, log out of the Portal and                                                                                                    |
|                                                                                                    | follow the steps to log in to DataQs for the first time.                                                                                                    |
|                                                                                                    |                                                                                                    |
|                                                                                                    |                                                                                                    |
|                                                                                                    |                                                                                                    |
|                                                                                                    |                                                                                                    |
|                                                                                                    | Update Profile       Cancel         After approval of your Portal registration, log out of the Portal and follow the steps to log in to DataQs for the first time.                                                                                                    |

# Data S REGISTERING FOR DATAQS What You Need to Know

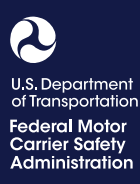

# How do I log in to my DataQs account in the future?

Now that you have created a DataQs account, click the Log In tab on the DataQs homepage.

There are two ways to log in to DataQs:

- Drivers and member of the Public/Industry must go to the DataQs website and login through Login.gov.
- Motor Carriers and FMCSA/State Partners must login to DataQs through FMCSA Portal.

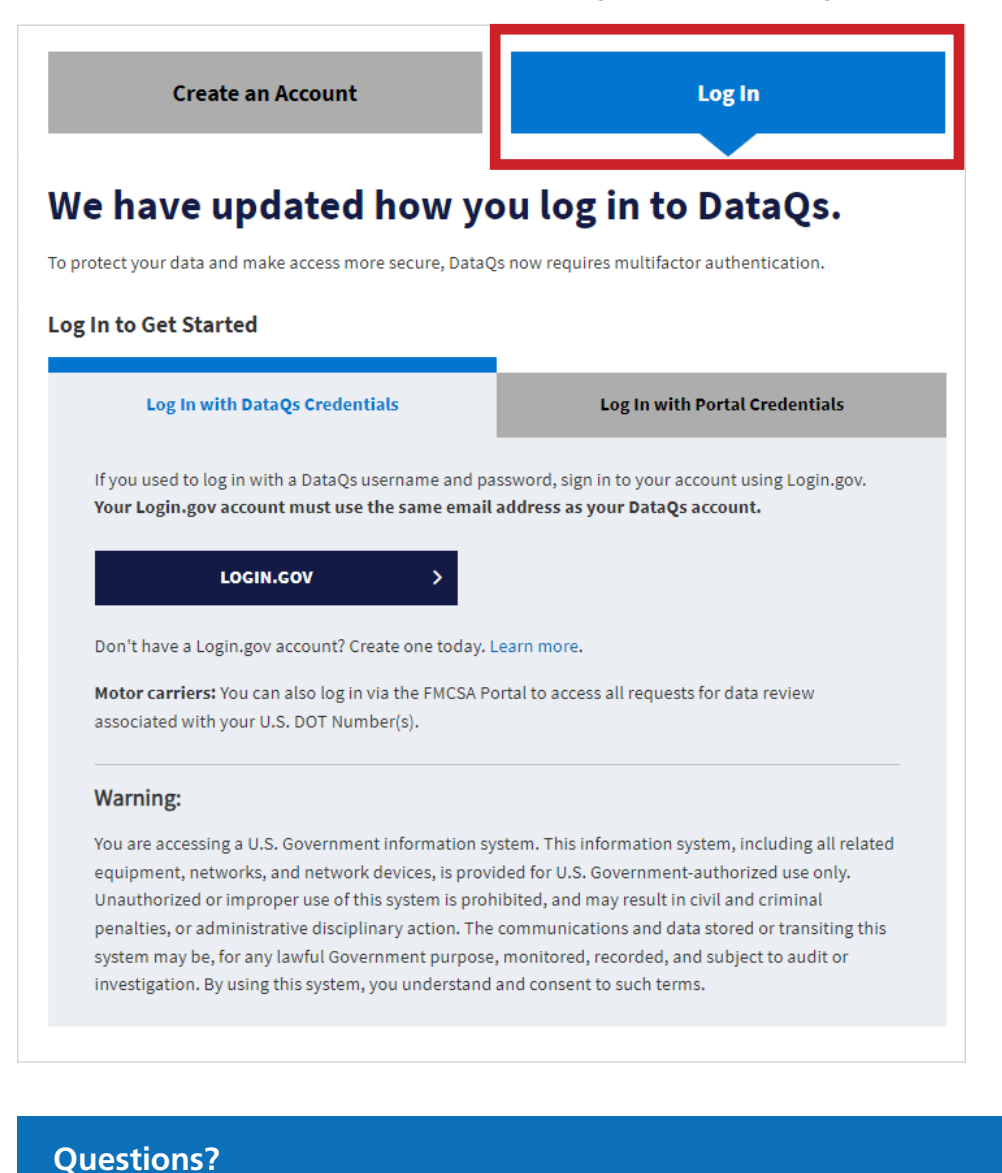

#### DATAQS ASSISTANCE

- DataQs@dot.gov
- (877) 688-2984 and press option 1

#### PORTAL ASSISTANCE

**(800) 832-5660** 

#### PORTAL QUESTIONS

Visit <u>https://ask.fmcsa.dot.</u> <u>gov/</u> to submit questions or chat with customer service.